## HER-SYSに搭載されている 健康観察のメニュー

## **<u>1 My HER-SYS</u>**

(スマホによる健康管理)

#### • 対象者本人がスマホで自身の健康状態を入力します

 保健所では、本人がスマホで入力した結果を確認した上で、必要に応じて対象 者へのフォローを行っていただくことが可能です

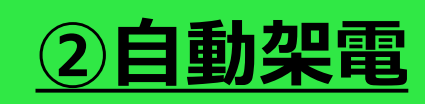

(自動音声応答システムを活用した対象者 への自動電話)

- 毎日決まった時間(※)に、対象者の健康状態を確認する電話を自動でかけます ※9時/11時/14時/16時から選択します。設定時間の概ね1時間以内に電話がかかります。
- 保健所では、電話で回答があった健康状態の結果を確認した上で、必要に応じて対象者へのフォローを行っていただくことが可能です

(対象者自身による電話による健康状態入力)

- •日中の電話に出ることが難しい対象者などを対象に、対象者本人の都合の良い時間で、ご自身から専用のダイヤルにお電話いただき、健康状態を入力します
- 保健所では、電話で回答があった健康状態の結果を確認した上で、必要に応じて対象者へのフォローを行っていただくことが可能です

### <u> ①My HER-SYSについて</u>

- ✓ My HER-SYSとは、自宅療養者等が御自身で健康状態を日々入力するためのツールです。
- ✓ 御自身の都合の良いタイミングで簡単に入力できるとともに、入力された情報は保健所のシステム(HER-SYS)にも直ちに反映されます。
- ✓ 保健所では、システム上で自宅療養者等の状況を容易に確認できるとともに、個々の療養者等の「体温」や「酸素飽和度」の推移、「様々な症状の有無」を一目で確認することも可能です。

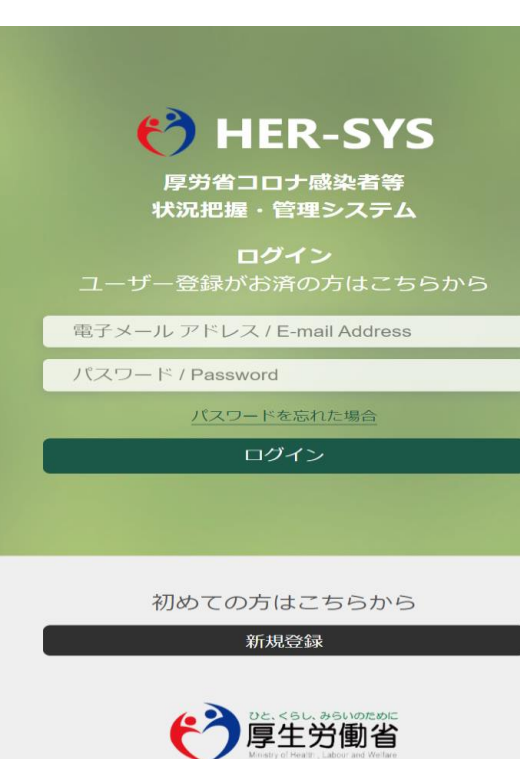

◆1台のスマホやパソコンでご家族全員分の健康情報を登録できます。
 ◆My HER-SYSを利用するためには保健所で簡単な初期設定が必要です。
 ◆対象者には、システムへの入力を促すSMS(ショートメッセージ)が自動で通知されます。

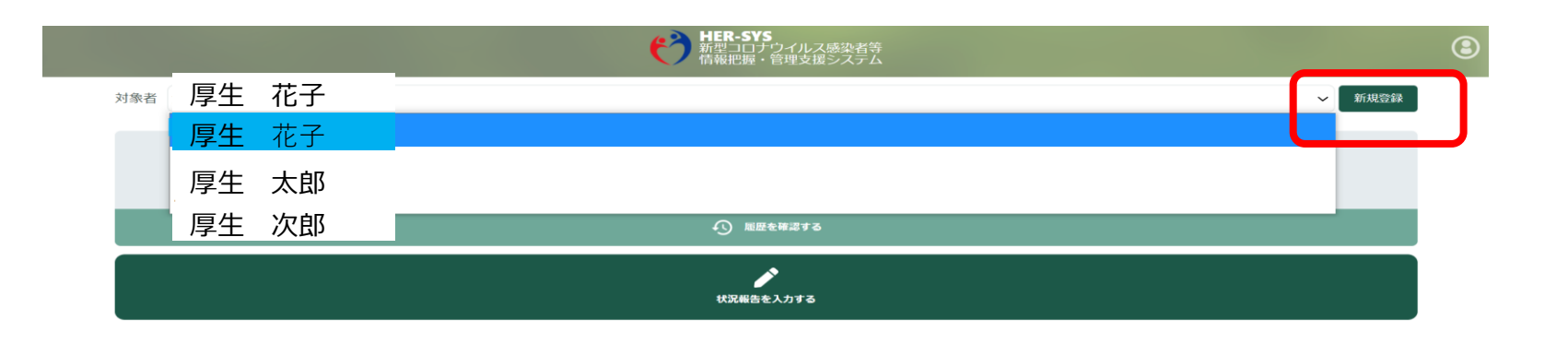

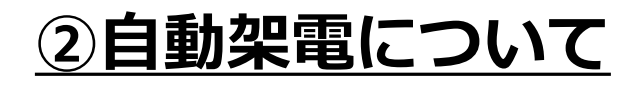

- ✓ 自動架電とは、毎日、保健所で設定した時間に自動的に電話がかかり、質問にプッシュホンで答えることで、健康状態が 登録できる機能です。(質問項目はMy HER-SYSと同じです。固定電話の方にも利用できます。)
- ✓ 対象者本人に自動的に電話がかかりますので、高い応答率が期待されます。入力された情報は保健所のシステム(HER-SYS)にも直ちに反映されますので、保健所での確認も容易です。

| ~保健所での設定画面~                                                                                                  |                                                             | ◆架電時間は、9時/11時/14時/16時から選択                                                            |
|----------------------------------------------------------------------------------------------------|-------------------------------------------------------------|--------------------------------------------------------------------------------------|
| 感染区分 感染者 編集 ※感染四                                                                                             | Z分を変更するとID管理情報の感染区分が変更されます                                  | していただきます。全ての時間を選択するこ<br>とも可能です。                                                      |
| 健康観察期間 2021/04/01 × ~ 2021/10/12 ×<br>健康観察方法 ▼ 自動架電 My HER-SYS 健康コール 電話文<br>*iD管理画面の電話番号1に登録されている電話番号へ架電されます | 完了 戻る                                                       | ◆ <u>設定時間から概ね1時間以内</u> に自動的に電話<br>がかかります。受電されない、健康観察がう<br>まく登録できないと <u>再架電されます</u> 。 |
| 架電期間       2021/04/01 × ~ 2021/10/12 × 架電言語         架電時間       9:00         11:00       14:00                | <ul> <li>□本語</li> <li>✓</li> <li>□本語</li> <li>英語</li> </ul> | ◆対象者は、音声案内に沿って体温や酸素飽和<br>度等を入力します。                                                   |
| 電話番号                                                                                                    | 中国語(北京)<br>中国語(広東)                                          | ◆保健所で簡単な初期設定が必要です。                                                                   |
| My HER-SYS URL通知<br>前回通知日: 未通知                                                                               | 中国語(台湾)<br>韓国語                                              | ◆一人に一つの電話番号が必要です。同じ電話                                                                |
| 自動通知                                                                                                    | スペイン語<br>ポルトガル語                                             | 番号で複数人の登録はできません。                                                                     |

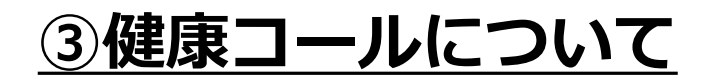

✓ スマホやパソコンをお持ちではない方、日中の電話に出ることが難しい方であっても、ご本人の都合の良い時間で、利用者ご 自身から専用のダイヤルにお電話いただき、健康状態を入力することが可能です。

✓ 質問内容は、My HER-SYSおよび自動架電と同じです。

#### ◆利用者ご自身で指定された番号(番号は全国共通で す)に電話をかけていただきます。 ※通話料は利用者負担になります。

- ◆電話は、24時間いつでもかけていただくことができます。
- ◆電話をかけていただく際には、その都度、HER-SYS IDと生年月日を入力していただくことが必要 です。

「入力される方のHER-SYS ID を入力してください。」

「誕生日の月と日を四桁で入力 ください」

上記入力が終わると健康状態の 質問になります。

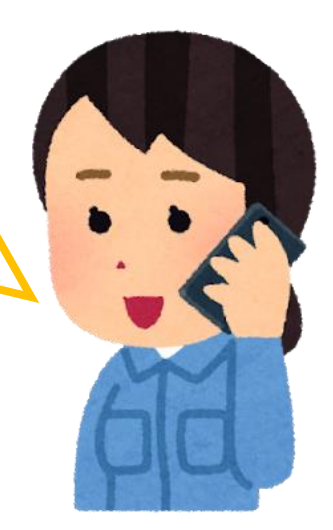

#### <u>My HER-SYSおよび自動架電の多言語化</u>

- ✓ My HER-SYSは7か国語、自動架電は8か国語に対応しています。
- ✔ 外国人が多く住む地域などは、多言語化により業務負担が軽減されたとのご意見をいただいております。

| <u> Iy HER-SYSでの言語選</u>                                               | <u>択 自動架電での言語選択</u>                                                                                    |
|-----------------------------------------------------------------------|----------------------------------------------------------------------------------------------------|
| HER-SYS       新型コロナウイルス感染者等         情報把握・管理支援システム       国性入力          | 感染区分 感染者<br>総染区分を変更するとID管理情報の感染区分が変更されます                                                               |
| 以下、入力項目を入力の上、「確認」ボタンを押してください。                                         | 健康観察期間 2021/04/01 × ~ 2021/10/12 × <b>完了</b> 戻る                                                        |
| 姓名 姓 名                                                                | 健康観察方法 🔽 自動架電 My HER-SYS 健康コール 電話対応                                                                    |
| 生年月日 1991 ~ 7 ~ 28 ~                                                  | ※ID管理画面の電話番号1に登録されている電話番号へ架電されます                                                                       |
| HER-SYS ID                                                            | 架電期間 2021/04/01 × ~ 2021/10/12 × 架電言語 日本語 ~                                                            |
| 入力内容を確認する                                                             | 架電時間 ▼ 9:00 11:00 14:00 16:00          電話番号       11:00 14:00 16:00       日本語         東語       中国語(北京) |
| 日本語   English   中文(簡体)   中文(繁体)                                       | My HER-SYS URL通知     中国語(広東)       前回通知日:未通知     韓国語       自動通知 off ※通知期間中の毎朝9:00に通知されます     パルトガル語    |
| 한국   Español   Português<br>初空コロナフィルス感染有寺<br>情報把握・管理支援システム<br>HER-SYS | 通知期間 なし(設定するには通知ボタンを押してください)                                                                           |

#### (参考) <u>My HER-SYSのSMS送信を解除する方法</u>

通知先

09012020009

- ✓ 初期設定時に設定した「健康観察期間」内に療養解除となった場合、その後は「MY HER-SYSの通知」が送られなくなるように、保健 所でボタンを押していただく必要</u>があります。
- ✓ 具体的には、「健康観察タブ」の「自動通知」ボタン(赤枠)を「off」に切り替えて下さい。(1クリックで終了です!!)

| <b>後生届</b><br>(旅券番号)   | ID管理                     | 基礎情報                      | 検査                        | 居所編集    | 行動歴<br>※ハ <u>スホート番号は</u> 94<br>※パスポート番号を変 | 健康観察  | <b>医療</b><br>スポート番号が変更され | 記録<br><sup>ます</sup> |
|------------------------|--------------------------|---------------------------|---------------------------|---------|-------------------------------------------|-------|--------------------------|---------------------|
| 健康観察期間                 | 2022/02/05               | ~ 20                      | 22/02/07                  |         |                                           |       |                          | 編集                  |
| 健康観察方法                 | 自動架電                     | My HER                    | -SYS 健康コ                  | ール 電話が  | 讨応                                        |       |                          |                     |
|                        | ※ID管理画面の電話               | 番号1に登録されてい                | いる電話番号へ架電される              | ます      |                                           |       |                          |                     |
| 架電期間                   | 2022/02/05               | ~ 20                      | 22/02/07                  | <b></b> | 日本語                                       | ~     |                          |                     |
| 架電時間                   | <ul><li>✓ 9:00</li></ul> | <ul><li>✓ 11:00</li></ul> | <ul><li>✓ 14:00</li></ul> | ✓ 16:00 |                                           |       |                          |                     |
| 電話番号                   | 09012020009              |                           |                           | ここを     | [off] (                                   | こするだけ | ナです!!                    |                     |
| My HER-SYS<br>前向通知日• 未 | URL通知                    |                           |                           | (保健     | 断での操                                      | 作が必要  | です)                      |                     |
| 自動通知                   | off ※通知期間中               | □の毎朝9:00に通知さ              | れます                       |         |                                           |       |                          |                     |
| 通知期間 4<br>通知先 0        | よし(設走するに<br>9012020009   | - は迪知小 <i>ツン</i> な        | 2押してください)                 |         |                                           |       |                          |                     |
| HER-SYS II             | D通知                      |                           |                           |         |                                           |       |                          |                     |

#### (参考)<u>健康観察対象者の入力結果を詳細に表示する方法(個人ページへの遷移)</u>

✓ 先ほどの「対象者一覧」画面から該当者の氏名をクリックすると、入力結果がより詳細に表示された「個人ページ」が表示されます。

✓「個人ページ」では、最大で過去10日分の入力結果が表示され、また、「体温が37.5℃以上」「酸素飽和度が96%未満で息苦しさがある」などの「要注意者」については、赤く表示されます。

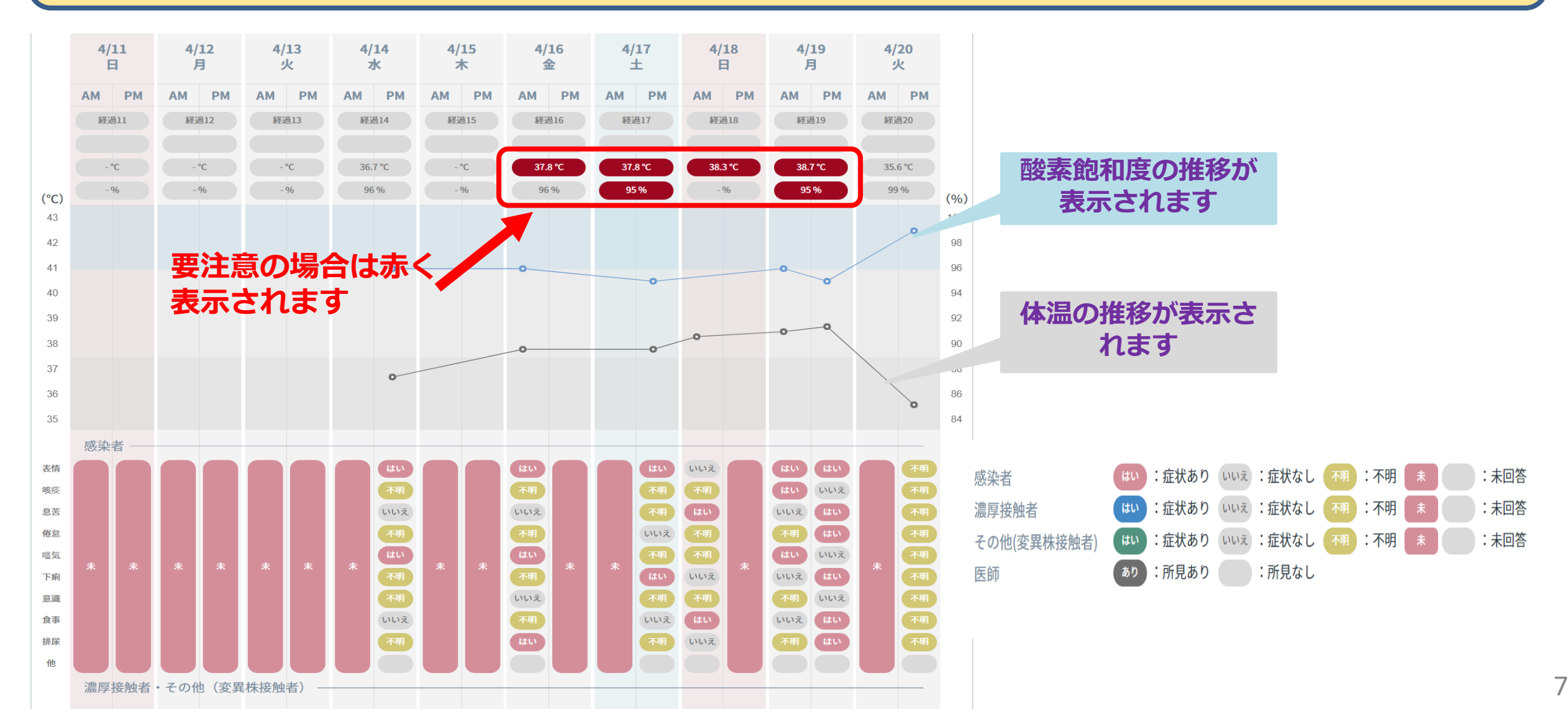

### <u>発生届記入時に特にご入力いただきたい項目</u>

- ✓ 健康観察業務を適切に行うためには、<u>重症化のリスク因子の情報が極めて重要</u>です。正しい入力をお願いします。
- ✓ その際、<u>妊娠の有無や重症度、入院の必要性の有無</u>も入力してください。
- ✓ 発生届に入力された電話番号や生年月日を元にショートメッセージが本人あて送られるため入力の際は誤りがないよう 十分ご確認をお願いします。

| : <ul> <li>管性</li> <li>陽性</li> <li>その他</li> </ul> |      | 19 その他感染症のまん延の防止及び当該者の医療のために医師が必<br>要と認める事項                       |                                       |         | ◆赤枠内の入力の徹底をお願いします。                                  |  |  |
|---------------------------------------------------|------|-------------------------------------------------------------------|---------------------------------------|---------|-----------------------------------------------------|--|--|
|                                                   |      | ・届出時点の入院の有無                                                       |                                       | ◎ 有     | ◆ 赤(キ) 305(5)の (() 205 (() 0 0 0 5)) (有無の選択をしてください) |  |  |
|                                                   | 日付選択 | 入院例のみ(入院年月日 日付選択                                                  | )                                     |         |                                                     |  |  |
| )年月日                                              | 日付選択 | ・重症化のリスク因子となる疾患の有無                                                | ● 無                                   | ●有      | ・重症化のリスク因子となる疾患の有無                                  |  |  |
| される年月日                                            | 日付選択 | ※有の場合は、以下から選択                                                     |                                       |         | 悪性腫瘍                                                |  |  |
| <u> </u>                                          | 日付選択 | 悪性腫瘍                                                              | 無                                     | ◎ 有     | 偏性問案性肺疾患                                            |  |  |
| 8                                                 | 日付選択 | 慢性閉塞性肺疾患(COPD)                                                    | 無                                     | の有      |                                                     |  |  |
|                                                   |      | 復任背腦病                                                             | 788                                   | 有方      | 慢性腎臓病                                               |  |  |
|                                                   |      | 商皿工<br>糖尿病                                                        | 無                                     | 有       | 高血圧                                                 |  |  |
|                                                   |      | 脂質異常症                                                             | 無                                     | ()有     | 糖尿病                                                 |  |  |
|                                                   |      | 肥満(BMI30以上)                                                       | 無                                     | 有       |                                                     |  |  |
|                                                   |      | 喫煙歷                                                               | () 無                                  | 有       | 1   脂質異常症                                           |  |  |
|                                                   |      | その他                                                               |                                       |         | 肥満(BMI 30以上)                                        |  |  |
|                                                   |      | <ul> <li>・臓器の移植、免疫抑制剤、抗がん剤等の使用その他の事由により免疫の機能が低下しているおその</li> </ul> | 魚魚                                    | ●有      | 喫煙歴                                                 |  |  |
|                                                   |      | れの有無                                                              |                                       |         | ・臓器の移植、免疫抑制剤、抗がん剤等の使用                               |  |  |
|                                                   |      | ・妊娠の有無                                                            | ● 無                                   | () 有    |                                                     |  |  |
|                                                   |      | ・重症度(「新型コロナウイルス感染症(COVID                                          | 19) 診療                                | 「の手引き」に | ・妊娠の有無                                              |  |  |
|                                                   |      | よる。) お佐 市営売(                                                      | 1111111111                            | 重要      | ・重症度                                                |  |  |
|                                                   |      | ・入院の必要性の有無                                                        | ● 無                                   | 一有      | ・入院の必要性の有無                                          |  |  |
|                                                   |      | ・新型コロナウイルス成讼症の拡大に際しての時                                            | i i i i i i i i i i i i i i i i i i i |         |                                                     |  |  |

# <u>お問い合わせ窓口等</u>

## 【<u>保健所・医療機関等</u>の皆様からの相談をお受けします】

HER-SYSの操作方法がわからない場合には・・

<u>ヘルプデスクにお問い合わせください</u>

mail:helpdesk@cov19.mhlw.go.jp

Tel:<u>03-6877-5154</u> 受付時間:月~金(土日祝を除く)9:00-18:00

※ ヘルプデスクは、<u>自治体や医療機関等の皆様向けの専用相談窓口</u>です。 一般の方からの問い合わせは受け付けておりません。

# 【<u>自宅療養中の方</u>等からの相談をお受けします】

# My HER-SYSや自動架電の使い方などに関する <u>一般専用問合窓口</u>を開設しています。 対象者の皆様に積極的に御案内ください。

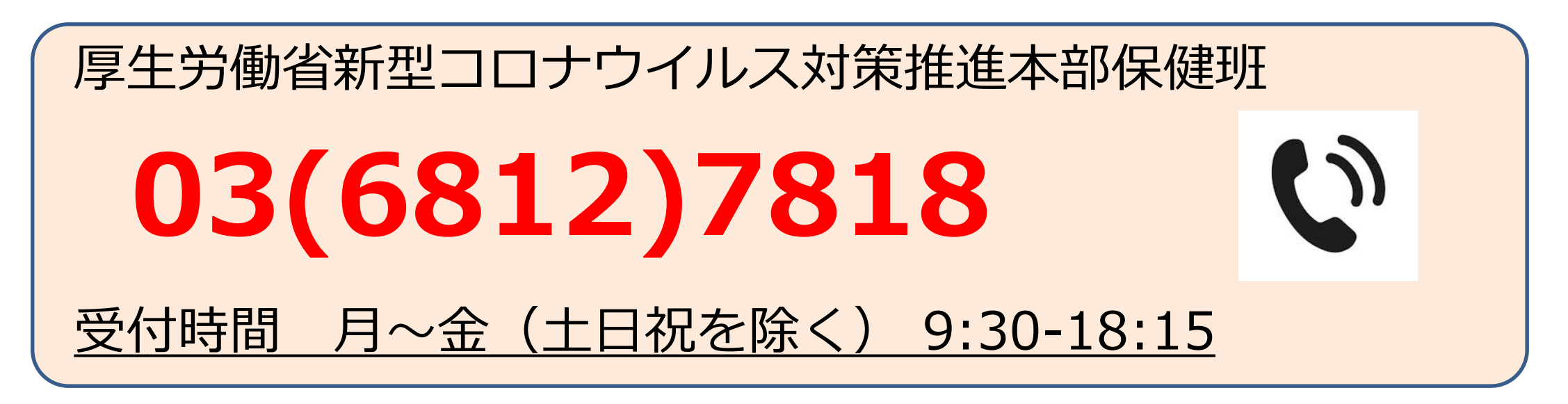

※ 厚生労働省では、自宅療養者等個々の情報を閲覧することはできません。
 そのため、個人情報をお聞きすることはありません。
 保健所において御対応いただく以外の方法がない場合には、
 管轄の保健所に相談していただく必要がある旨をお伝えする可能性があります。
 ※ 対応言語は日本語のみです。

# 【個別説明会開催について】

保健所向けや医療機関向け、HER-SYSログイン方法、 発生届の入力方法、健康観察ツール等、自治体の希望に合わせた個別の 説明会を行います。 すでに自治体からのご要望を受け多くの説明会を実施しております。

ご希望がございましたら厚生労働省保健班までお問い合わせください。

厚生労働省新型コロナウイルス対策推進本部保健班 mail:<u>corona-taisaku@mhlw.go.jp</u>